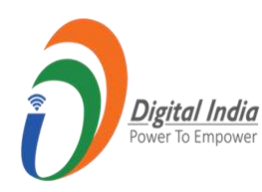

**CSC ONLINE REGISTRATION PROCESS** 

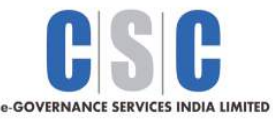

# **REQUIREMENTS:**

1. Aadhaar Should Link with Mobile no. and Email Id (ఆధార్ ക് ഡെല് റ്റെമ് ക്രുഡം)

### అనుసంధానం తప్పనిసలి.)

- 2. Bank Passbook font page/ Cancelled Cheque Scanned copy (Size less than 100KB)
- 3. PAN Card scanned Copy (Size less than 100KB)
- 4. Shop outside Photo Geo Tagged , banner compulsory (Size less than 100KB )
- 5. Shop Inside Photo Geo Tagged , With infrastructure (Size less than 100KB )

### Sampled Documents:

1. Bank Passbook font page/ Cancelled Cheque Scanned copy (Size less than 100KB)

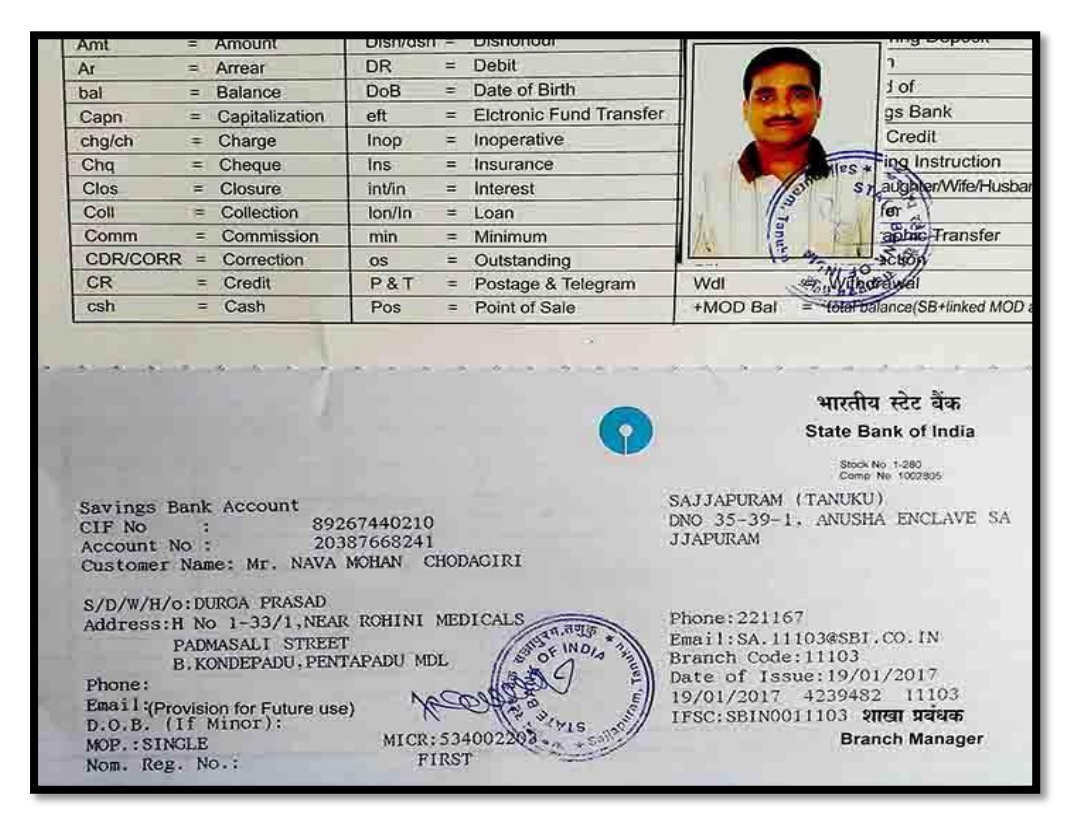

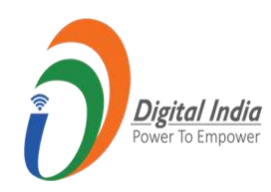

**CSC ONLINE REGISTRATION PROCESS** 

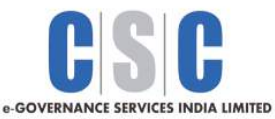

# 2. PAN Card scanned Copy (Size less than 100KB )

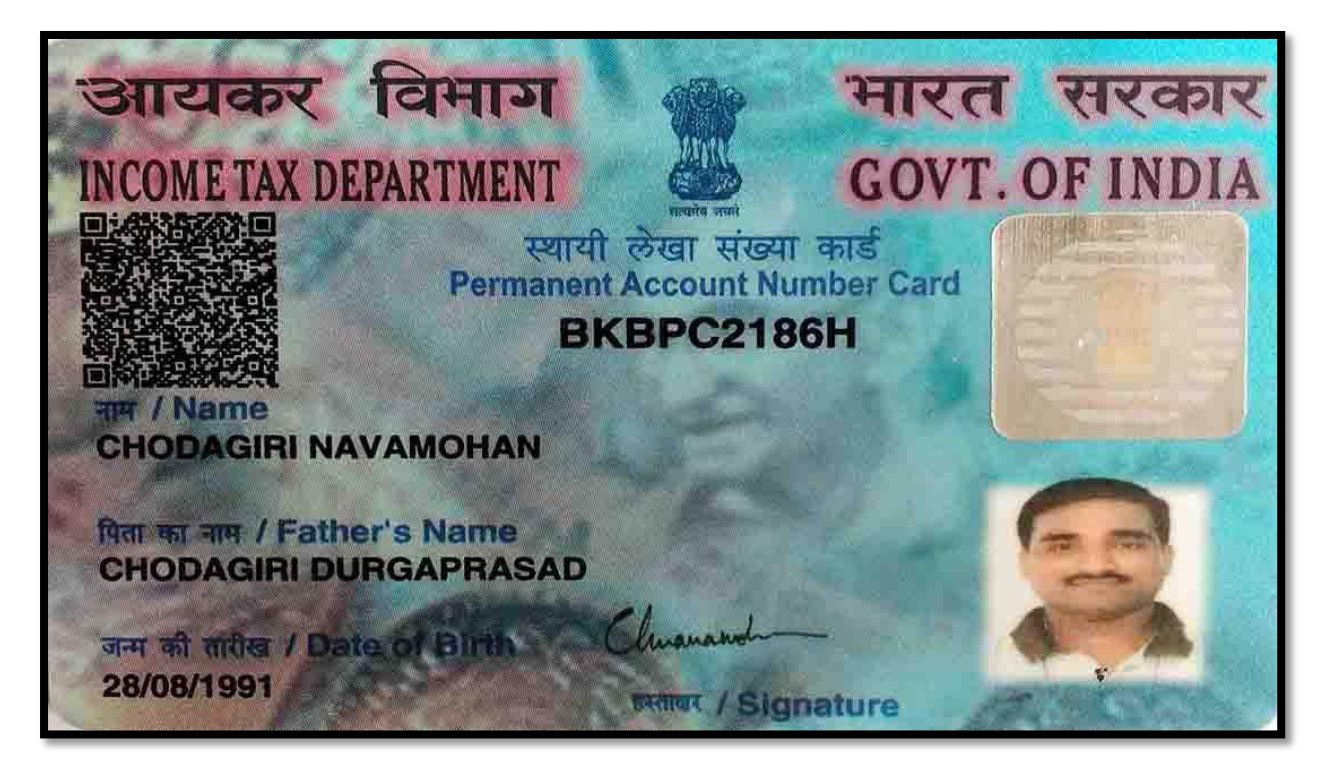

3. Shop outside Photo – Geo Tagged , banner compulsory (Size less than 100KB )

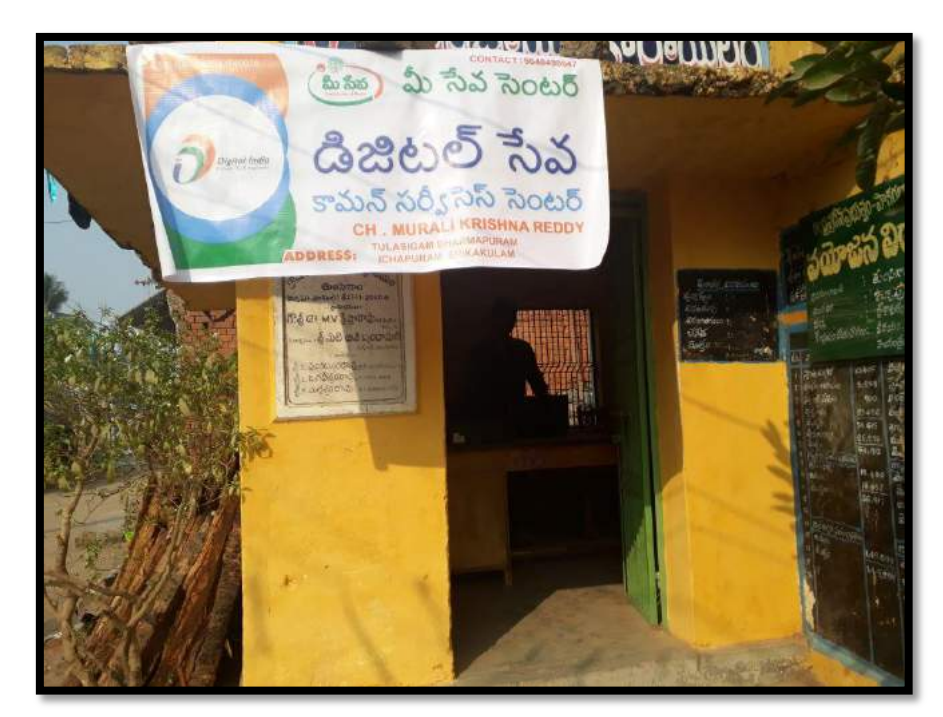

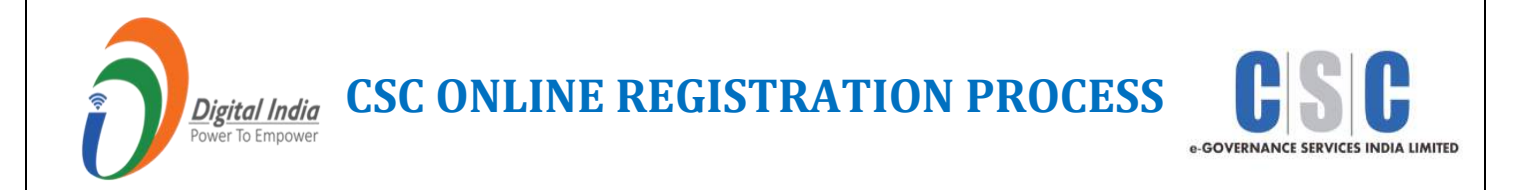

## 4. Shop Inside Photo – Geo Tagged ,With infrastructure (Size less than 100KB )

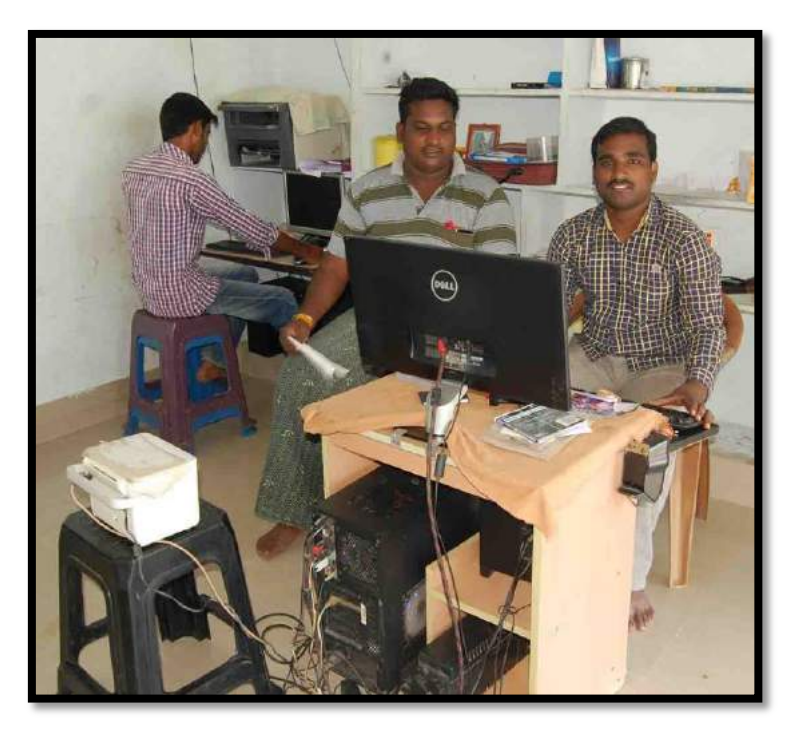

### **GEO – TAGGING PROCESS:**

1. Open Site link <u>: https://www.geoimgr.com/</u>and clik on CSC

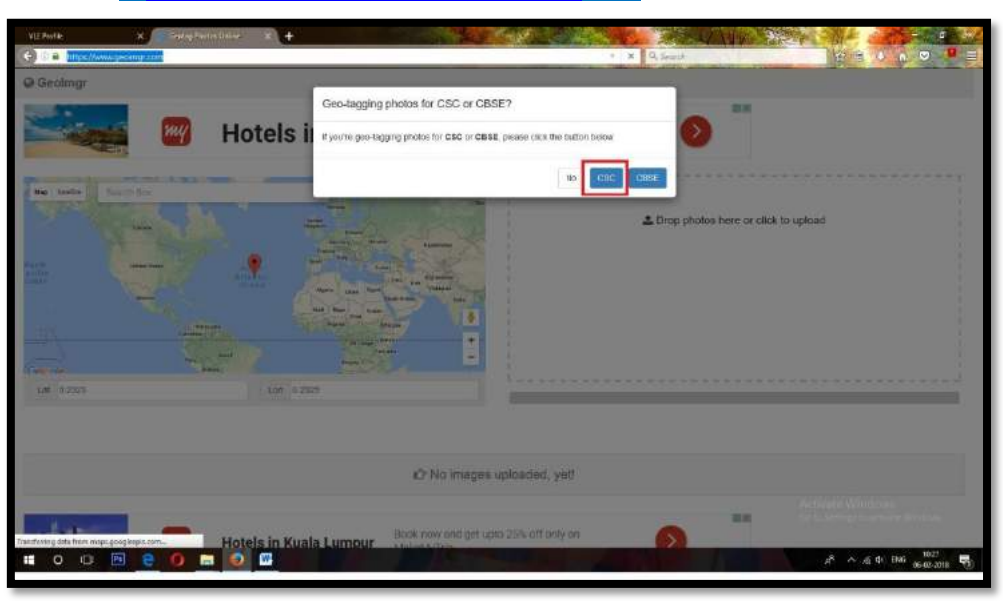

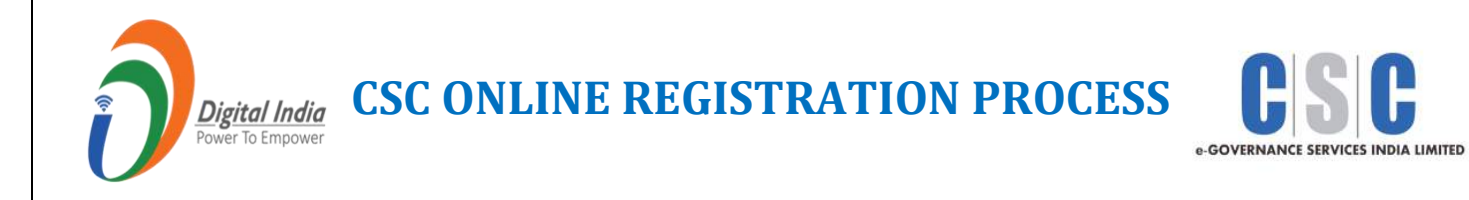

# 2. Upload the required Photos (Size less than 100kb)

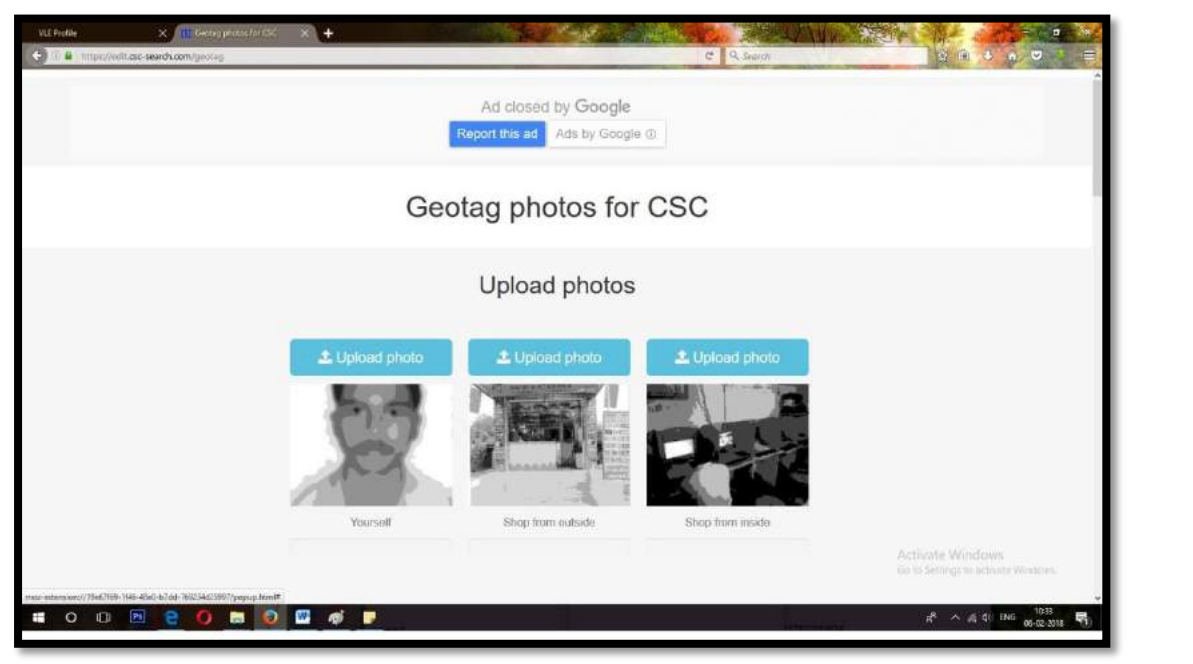

#### 3. Enter your Shop Details:

| VLEProfile X 👫 Geotag photos for CSC X 🕇   |                                                          | A AND            |                                     |
|--------------------------------------------|----------------------------------------------------------|------------------|-------------------------------------|
| 🔆 🗩 🕖 🖨 https://edit.osc-search.com/geotag | c                                                        | R Search         |                                     |
|                                            | About your shop                                          |                  | ^                                   |
|                                            | Email                                                    |                  |                                     |
|                                            | Thur Email address                                       |                  |                                     |
|                                            | Re-enter Email                                           |                  |                                     |
|                                            | Reletter Emil address                                    |                  |                                     |
|                                            | Phone                                                    |                  |                                     |
|                                            | Your phane number                                        |                  |                                     |
|                                            | Phone type<br>O Android O Phone O Windows Phone O Differ |                  |                                     |
|                                            | PIN                                                      |                  |                                     |
|                                            | Peotal code (Rtr) of the shop                            |                  |                                     |
|                                            | Your name                                                |                  |                                     |
|                                            | Name of the shop owner                                   |                  |                                     |
|                                            | Shop name                                                |                  |                                     |
|                                            | Norme of the shop or basiciose                           |                  |                                     |
|                                            | Address                                                  |                  |                                     |
|                                            | Address of your shop                                     |                  |                                     |
|                                            | How can people find you?                                 |                  |                                     |
|                                            | E.g. saarby post office                                  |                  |                                     |
|                                            | Your website                                             |                  |                                     |
|                                            | (JFL, at your wethste                                    |                  |                                     |
|                                            | Services you offer or want to offer                      |                  |                                     |
|                                            | None selected -                                          |                  |                                     |
|                                            | What other products and services do you offer?           |                  | Activate Windows                    |
|                                            | Describe initial other products and services you offer.  |                  | Go to Settings to activity Windows  |
| = o o 🖻 e O = 0 🖤 🗗                        |                                                          |                  | μ <sup>2</sup> ∧ //ε 4× ENG 16437 🛃 |
|                                            | dia si anti                                              | Little Notestand | 05-02-2018                          |

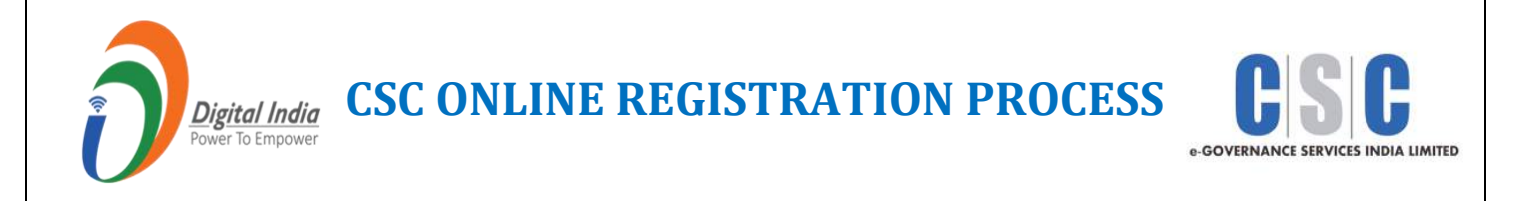

4. Search your location, select the location of your shop and Click on Get Geo -Tagged photos

| VIE Profile X Group photos for CSC | × (+                                                                                                    | C Q Search                                 |                  |
|------------------------------------|----------------------------------------------------------------------------------------------------|--------------------------------------------|------------------|
|                                    | Ad closed by <b>Google</b><br>Report this ad Adv by Google ()                                                                                                    |                                            |                  |
|                                    | Set location of your sho                                                                                                    | ор                                         |                  |
|                                    | Set the incenton of your stop so that violans can find you. Uck on the map to<br>the store of the violant of the violant of the | All of the market                          |                  |
|                                    | Ad closed by <b>Google</b><br>Report this ad Ads by Google (1)                                                                                                    |                                            |                  |
|                                    | You will receive an enail with a linit to the gestlagged photos. The photos and your infern                                                                                                    | ntion will be published on cas-second, com | Activate Windows |

5. You will get the Photos to your mail id given in the shop details. You can download it from your mail id.

| Google                                                  |                                                                       | II 0 🚱                         |
|---------------------------------------------------------|-----------------------------------------------------------------------|--------------------------------|
| imail +                                                 | Click kere to enable desktop notifications for Gmail. Learn more here | 1of3 < > ¢+                    |
| COMPOSE                                                 | Download Geolagged Photos                                             | ë s                            |
| nbox<br>Siared<br>Important<br>Sent Mail<br>Drafis (21) | Info@csc.search.com                                                   | 10 48 AM (0 minutes ago) 😭 🔺 👻 |
| rtegories<br>napijSent                                  | Click here to Septy or Finnend                                        |                                |
|                                                         | 1.15 GB (7%) of 15 GB used Tome - Rivary                              |                                |

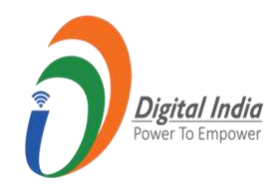

**CSC ONLINE REGISTRATION PROCESS** 

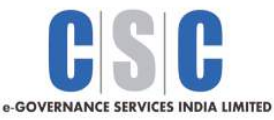

# <u>CSC ONLINE REGISTRATION PROCESS</u> 1. Open the registration link: <u>http://register.csc.gov.in/</u> And Click on CLICK HERE TO REGISTER

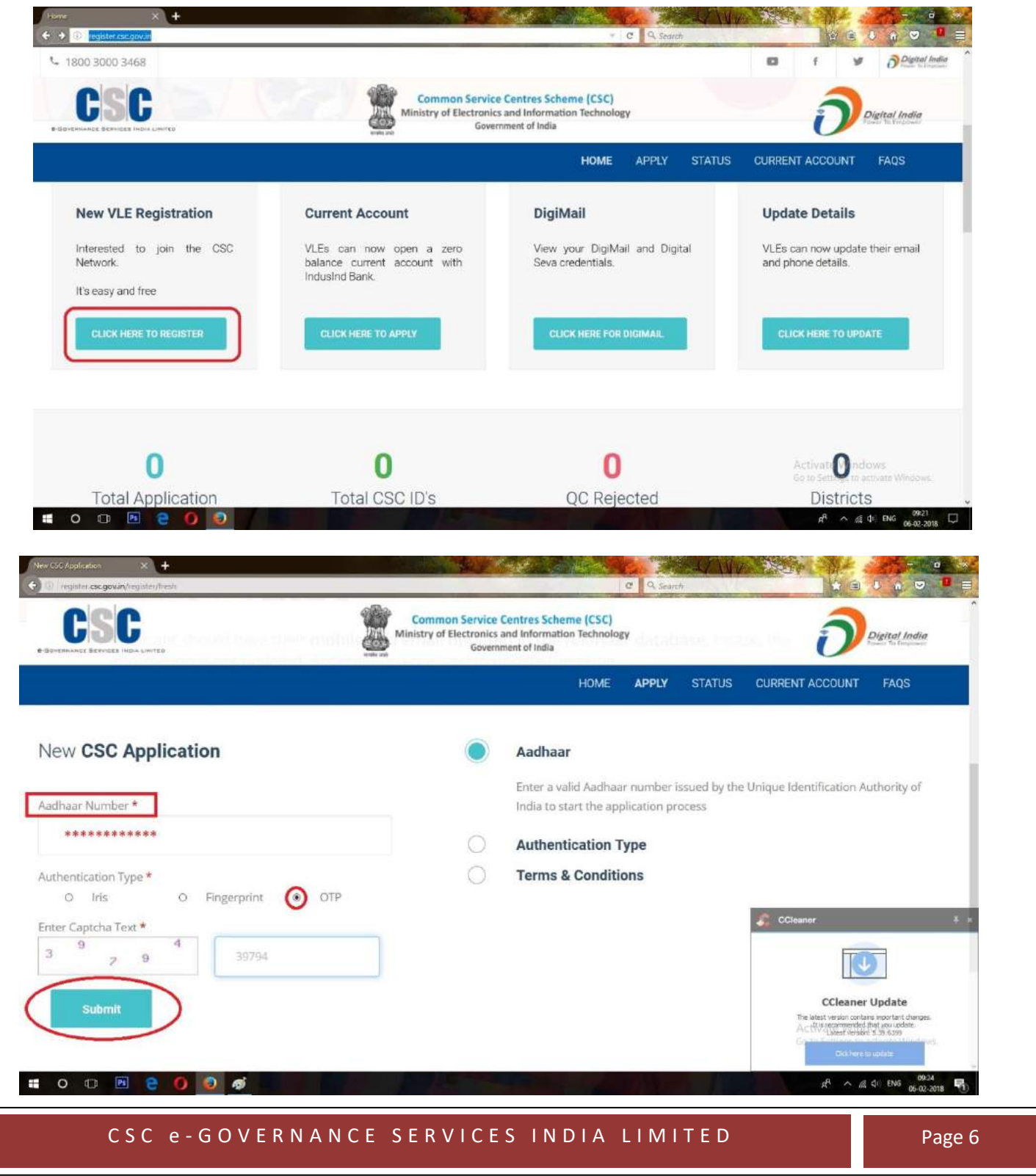

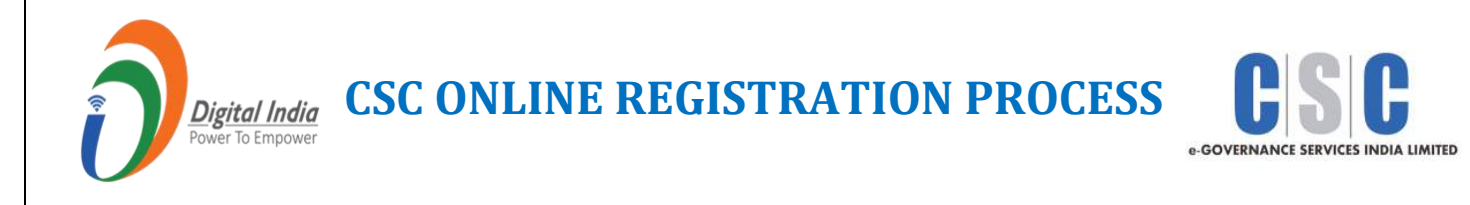

|                                                                                                    |                                                                                                    | C Q Smarth                                                                                                    |                                                        |
|----------------------------------------------------------------------------------------------------|----------------------------------------------------------------------------------------------------|----------------------------------------------------------------------------------------------------|--------------------------------------------------------|
| SC                                                                                                    | Common Service Centres So<br>Ministry of Electronics and Inform                                                                                                    | cheme (CSC)<br>nation Technology                                                                                                    |                                                        |
| 2 +                                                                                                    | Government of Indi                                                                                                    | Martin Martine                                                                                                    | CONS. ON & SHE                                         |
| Jn:8081/EciWebAp/V20/otp.jsp                                                                                                    |                                                                                                    | C Q Search                                                                                                    |                                                        |
| × +                                                                                                    |                                                                                                    |                                                                                                    |                                                        |
| //aua.csc.gov.in.8061/EcsWebApiV20/otp.jsp                                                                                                    |                                                                                                    | C Q Starch                                                                                                    | 1 1 1 I                                                |
| 000                                                                                                    |                                                                                                    |                                                                                                    |                                                        |
| ենե                                                                                                    |                                                                                                    |                                                                                                    |                                                        |
| E-Sovenskier Beautes India Laures                                                                                                    |                                                                                                    |                                                                                                    |                                                        |
|                                                                                                    | Author Sunkey 2394633                                                                                                    |                                                                                                    |                                                        |
|                                                                                                    |                                                                                                    |                                                                                                    |                                                        |
| 6.9 Permit and the line of the content of a<br>content of all give my ender to your by                                                                                                    |                                                                                                    |                                                                                                    |                                                        |
|                                                                                                    | Security Warning                                                                                                    | ×                                                                                                    |                                                        |
| Please generate (                                                                                                    | The information you have entered on this page will be sent ove                                                                                                    | er an insecure connection and could                                                                                                    |                                                        |
| 22 945                                                                                                    | Are you sure you went to send this information?                                                                                                    |                                                                                                    |                                                        |
| M Streetwoord                                                                                                    | Continue                                                                                                    |                                                                                                    |                                                        |
| Generate GTP                                                                                                    | Vanuaung orrentease w                                                                                                    | ana                                                                                                    |                                                        |
| OTP sens successfully to *****                                                                                                    | Total and returning grad cam                                                                                                    |                                                                                                    |                                                        |
|                                                                                                    |                                                                                                    |                                                                                                    |                                                        |
| Person validame die OTR within                                                                                                    | a 10 sciences of receiving a                                                                                                    |                                                                                                    |                                                        |
|                                                                                                    |                                                                                                    |                                                                                                    |                                                        |
| xun/Me/tresh                                                                                                    | 1.2                                                                                                    | C Q Search                                                                                                    |                                                        |
| Wuth/We/tresh                                                                                                    | 2 Busking 3 Document 4                                                                                                    | C Q Search                                                                                                    |                                                        |
| Vulty/Ve/tresh                                                                                                    | Banking 3 Decorrect                                                                                                    | C Search                                                                                                    |                                                        |
| Wulty/We/tresh                                                                                                    | Backing Booking Booking Booking Booking Contentione Name  CRade Onlygen                                                                                                    | C C Search                                                                                                    |                                                        |
| Multi/Me/tresh                                                                                                    | Banking Bonking Bonking B                                                                                                    | C C Search                                                                                                    |                                                        |
| Vicity/Ver/tresh<br>Vicity/Ver/tresh<br>VICISK DETAILS<br>VICISK DETAILS<br>VICISK DET                                                                                                    | Banking Banking B                                                                                                    | C C Search                                                                                                    |                                                        |
| With/We/tresh<br>Kink<br>KiOSK DETAILS<br>CSC Contex/Risek Name<br>Location Type *<br>Street<br>Location Type *                                                                                                    | 2 Banking 3 Decement   1 Immediate Manage   1 Immediate Manage   C/Kord Q/Kor   Q/Kor Q/Kor   Bitm Start   Lever Landow                                                                                                    | C C Search<br>initiastructure (3) Review<br>VERS OFBAL LOCOUT<br>LOCOUT<br>LOCOUT<br>LOCOUT<br>LOCOUT                                                                                                    |                                                        |
| Vicity/Verfitesh<br>Vicity/Verfitesh<br>ViCity/Content/Sock Have<br>Located in Open<br>Percharged Diamen <sup>1</sup><br>Street<br>Location<br>Street<br>Location<br>Street<br>Street<br>Str                                                                                                    | Bunking Bunking Bunking Bunking Bunking Bunking Bunking ConterNations Nerve  Perform ConterNations Nerve  Bunking Bunking Bunking Seet.  Bunking Seet.  Bunking Seet.  Bunking Seet.  Bunking Seet.  Bunking Seet.  Bunking Seet.  Bunking Seet.  Seet.  Seet                                                                                                    | C C Search<br>infrastructure (3) Review<br>CUTS CITAL LOCOUT<br>USES CITAL LOCOUT<br>Data Report Fastion<br>LOCOUTORTS                                                                                                    |                                                        |
| Vicity/Veptresh<br>Vicity/Veptresh<br>Vicity/Veptres                                                                                                    | Bunking Bunking Bunking Bunking Bunking Bunking Bunking  ContentWater Name  Charl  Charl                                                                                                    | C C Search                                                                                                    |                                                        |
| With/We/Hesh<br>Kitok<br>Kitok<br>Ki                                                                               | Banking 3 Decement   Decement 4   Inter CSC Center/Note Rene 4   CNord CVan   O'Nor 04   Ener Strett 4   Ment Strett 4   Strett Statt 1   - State Statt 1   - State Statt 1   - State Statt 1   - State Statt 1                                                                                                    | C C Search                                                                                                    |                                                        |
| Vicity/Verfitesh<br>Vicity/Verfitesh<br>ViCity/Verfitesh<br>ViCity/Verfi                                                                                                    | Bunking Bunking Bunking Bunking Bunking Bunking Bunking Bunking Charae Offer Offer  Bunking State Bunking -StateState -StateStateState -StateStateState -StateStateStateStateState -StateStateStateStateStateStateStateStat                                                                                                    | C C Search                                                                                                    |                                                        |
| Vicity/Verfitesh<br>Vicity/Verfitesh<br>VICISK DETAILS<br>USE Center/Nork Have<br>Located in Grav<br>Perchard Binnen*<br>Street<br>Located<br>Diabitst*<br>Biochtartal/Bintes*<br>Crass Perchard 1:<br>Grass Perchard 1:<br>Village *                                                                                                    | Burking Burking Burking Burking Burking Burking Burking Burking Burking Charles Charles C                                                                                                    | C C Search                                                                                                    |                                                        |
| Vicin/Vic/Vicinitia<br>Vicin/Vicinitia<br>Vicin/Vicinitia<br>CSC Center/Vicinit<br>CSC Center/Vicinit<br>CSC Center/Vicinit<br>CSC Center/Vicinity<br>Control<br>Vicinity<br>State<br>Control<br>Vicinity<br>Vicinity<br>Vicin | Burking Burking Burking Burking Burking Burking Burking Burking Burking Conter-Masse Kurse  Offer Gala  Decement Decement Deceement Decement Decemen                                                                                                    | C C Search                                                                                                    |                                                        |
| Vicin/Vicinitesh<br>Vicin/Vicinitesh<br>Vicinitesh<br>Vicinitesh                                                                                                    | Burking Burking Burking Burking Burking Burking Burking Content/State State  Charl Cutter  Charl Cutter  Charl                                                                                                    | C C Search                                                                                                    |                                                        |
| Vicin/Verfitesh<br>Vicin/Verfitesh<br>ViOSK DETAILS<br>CSC Contex/Risek Hame<br>Location Type *<br>Location Type *<br>Location Type *<br>Location Type *<br>Using *<br>Vicine Verfitesh Hame<br>Street<br>Location Type *<br>Vicine Verfitesh Hame<br>Vicine Verfitesh Hame<br>Vicine Ve                                                                                                    | 2   Ranking   3   Decomment     2   Ranking   3   Decomment     1   Immer CSC Center-Model Name   Immer CSC Center-Model Name     C/Nord   Q/Name   Q/Name   Immer CSC Center-Model Name     C/Nord   Q/Name   Immer CSC Center-Model Name   Immer CSC Center-Model Name     C/Nord   Q/Name   Immer CSC Center-Model Name   Immer CSC Center-Model Name     - Solid CSS Statis   -   Immer CSC Center-Model Name   Immer CSC Center-Model Name     - Solid CSS Statis   -   Immer CSC Center-Model Name   Immer CSC Center-Model Name     - Solid CSS Statis   -   Immer CSC Center-Model Name   Immer CSC Center-Model Name     - Solid CSS Statis   -   Immer CSC Center-Model Name   Immer CSC Center-Model Name     - Solid CSS Statis   -   Immer CSC Center-Model Name   Immer CSC Center-Model Name     - Solid CSS Statis   -   Immer CSC Center-Model Name   Immer CSC Center-Model Name     - Solid CSS Statis   -   Immer CSC Center-Model Name   Immer CSC Center-Model Name     - Solid CSS Statis   -   -   Immer CSC Center-Model Name   Immer CSCenter-Model Name     -                                                                                                    | C C Search                                                                                                    |                                                        |
| Vicin/Vie/Hesh<br>Vicin/Vie/Hesh<br>Vicin/Vie/Kiesh<br>Vicin/Vie/Kiesh<br>Contex/Vie/Kiesh<br>Contex/Vie/Kiesh<br>Vicin/Vie/Vie/Vie/Vie/Vie/Vie/Vie/Vie/Vie/Vie                                                                                                    | Burking Burking B                                                                                                    | C C Search                                                                                                    |                                                        |
| Vicin/Verfitesh<br>Vicin/Verfitesh<br>Vicin/                                                                                                    | Burking Burking Burking Burking Burking Burking Burking Burking Burking Burking Burking Burking Burking Charae Charaee Charaee Charaee Charaee Charaeee Charaeeeeeeeeeeeeeeeeeeeeeeeeeeeeeeeeeee                                                                                                    | C C Search                                                                                                    |                                                        |
| Vicin/Verfitesh<br>Vicin/Verfitesh<br>Vicin/                                                                                                    | Burking Burking Burking Burking Burking Burking Burking Burking Burking Burking Characteristics Characteristics Burking Burking                                                                                                    | C C Search                                                                                                    |                                                        |
| Vicin/Vicinitesh<br>Vicin/Vicinitesh<br>Vicinitesh<br>Vicinitesh                                                                                                    | Burking Burking Burking Burking Burking Burking Burking Contentification Name  Der GCC Center Mission Name  Der GCC Center Mission Name  Der GCCC Center Mission Name  Der GCC Center | C   C Search     Anisotructure   (3) Review     VETS (CEAL   LOCOLT     Locolt   Locolt     Locolt   Locolt     Locolt   Locolt     Locolt   Locolt     Locolt   Locolt     Locolt   Locolt     Locolt   Locolt     Locolt   Locolt     District Report State<br>Locoltocolty   Locolt     District Report State<br>District Resoult (Med Elstate)   Locolta     Locolta   Locolta     Locolta   Locolta     Locolta   Locolta     Resoult Resoult (Med Elstate)   Locolta     Locolta   Locolta     Locolta   Locolta     Locolta   Locolta     Locolta   Locolta     Locolta   Locolta     Locolta   Locolta     Locolta   Locolta     Locolta   Locolta     Locolta   Locolta     Locolta   Locolta     Locolta   Locolta     Locolta   Locolta     Locolta   Locolta                 | Activate Windows                                       |
| NULLY VIE (NEST)<br>NULLY VIE (NEST)<br>NUCLY VIE (NEST)<br>NUCLY VIE (NEST)<br>NUCLY VIE (NEST)<br>NULLY VIE (NEST)<br>NULLY VIE (N                                                                                                    | Burking Burking Burking Burking Burking Burking Burking Burking Burking Burking Charle Charle                                                                                                    | C C Search                                                                                                    | Activate Windows<br>Go to Settings to activate Windows |
| With/We/fresh<br>X Got<br>NOSK DETAILS<br>USC Contex/Sock Have<br>Loaded in Gree<br>Perdoyed Binon?<br>Street<br>Loading<br>State<br>Contex/Sock Have<br>Perdoyed Binon?<br>Street<br>Loading<br>State<br>Contex/Sock Have<br>Perdoyed Binon?<br>State<br>Contex/Sock Have<br>Perdoyed Binon?<br>State<br>Perdoyed Binon?<br>State<br>Perdoyed Binon?<br>State<br>Perdoyed Binon?<br>State<br>Perdoyed Binon?<br>State<br>Perdoyed Binon?<br>State<br>Perdoyed Binon?<br>State<br>State<br>Perdoyed Binon?<br>State<br>State<br>Perdoyed Binon?<br>State<br>State<br>Perdoyed Binon?<br>State<br>State<br>Perdoyed Binon?<br>State<br>State<br>State<br>Perdoyed Binon?<br>State<br>State                                                                                                    | Burking Burking B                                                                                                    | C   C, Search     Initiative   S     VERIORIAL   LCCOUT     UNITIONAL   LCCOUT     UNITIONAL   LCCOUT <td>Activate Windows<br/>Go to Settings to activate Win</td> | Activate Windows<br>Go to Settings to activate Win     |
| Multipul depresent<br>NORK DEFAILS<br>STOCK DEFAILS<br>USCK DEFAILS<br>USCK DEFA                                                                                                    | Burking Burking Burking Burking Burking Burking Burking Burking Burking Burking Charles (Lotter Mission Kuenne  Charles (Lotter Mission Kuenne  Den Under Mission Kuenne  Den Under Mission Kuenne  Den Under Mission Kuenne  Den Under Mission Kuenne  Sinch Statis  Den Under Mission Kuenne  Sinch Statis  Den Under Mission Kuenne  Sinch Statis  Sinch Statis                                                                                                    | C   C Serrich     S   Reriew     S   Reriew     C   C Serrich     C   C Serrich     C   C Serrich     C   C Serrich     C   C Serrich     C   C Serrich     C   C Serrich     C   C Serrich     C   C Serrich     C   C Serrich     C   C Serrich     C   Serrich     C   Serrich <t< td=""><td>Activate Windows<br/>Go to Settings to activate Win</td></t<>                                                                                                    | Activate Windows<br>Go to Settings to activate Win     |

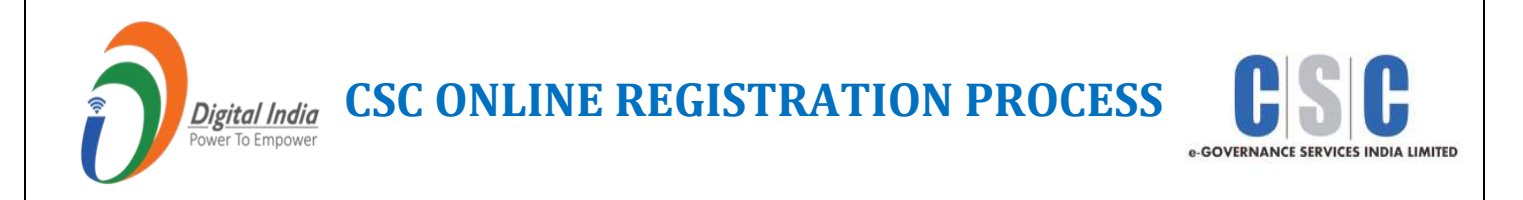

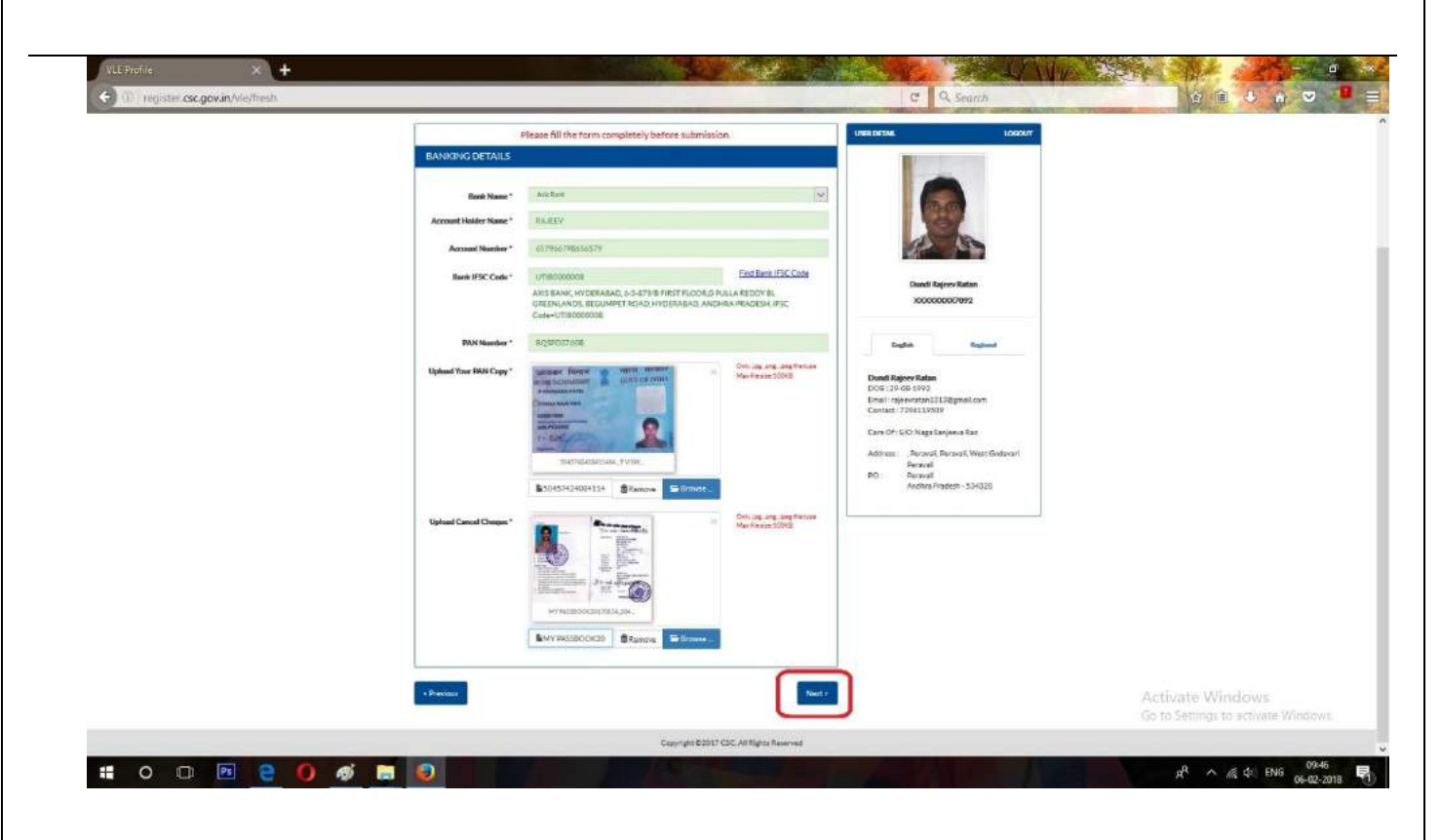

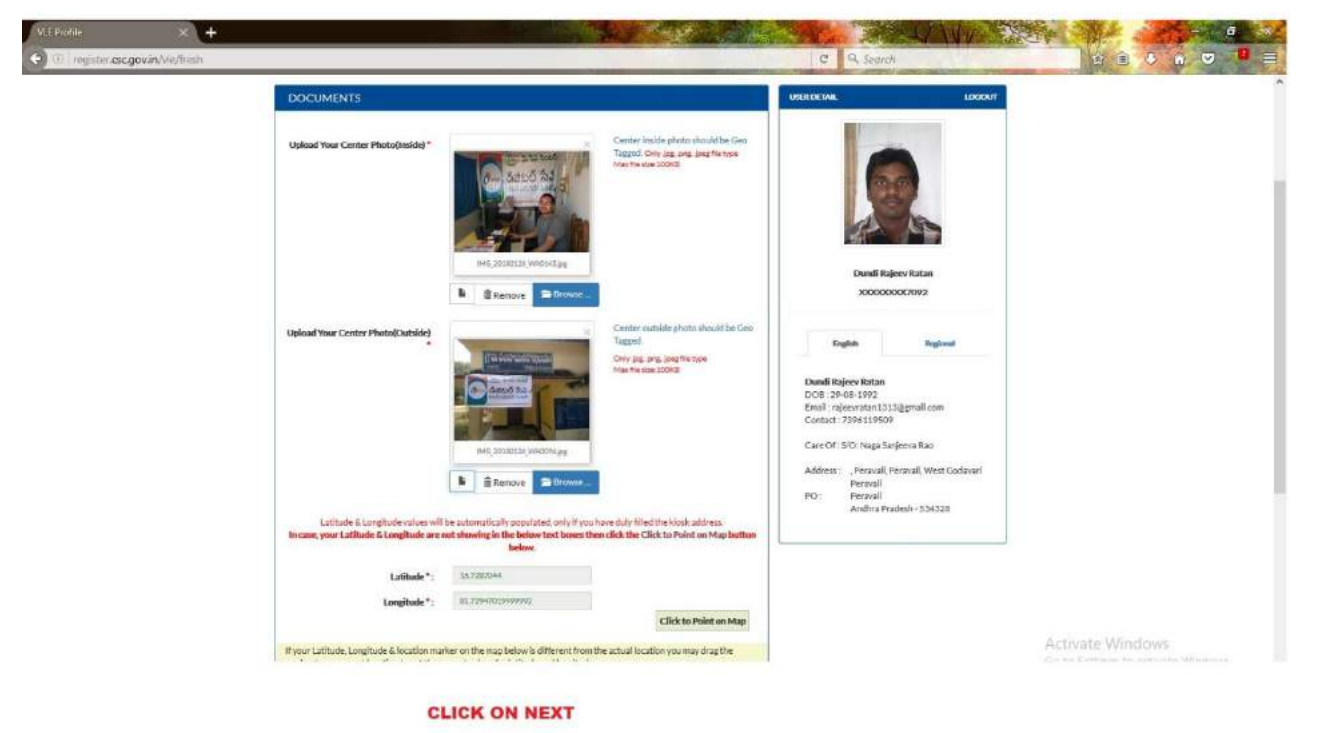

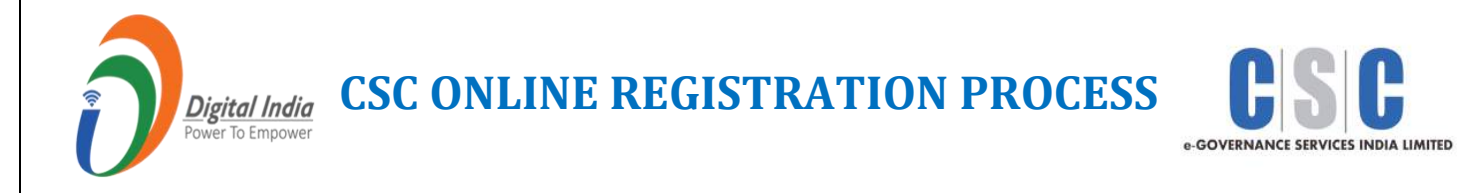

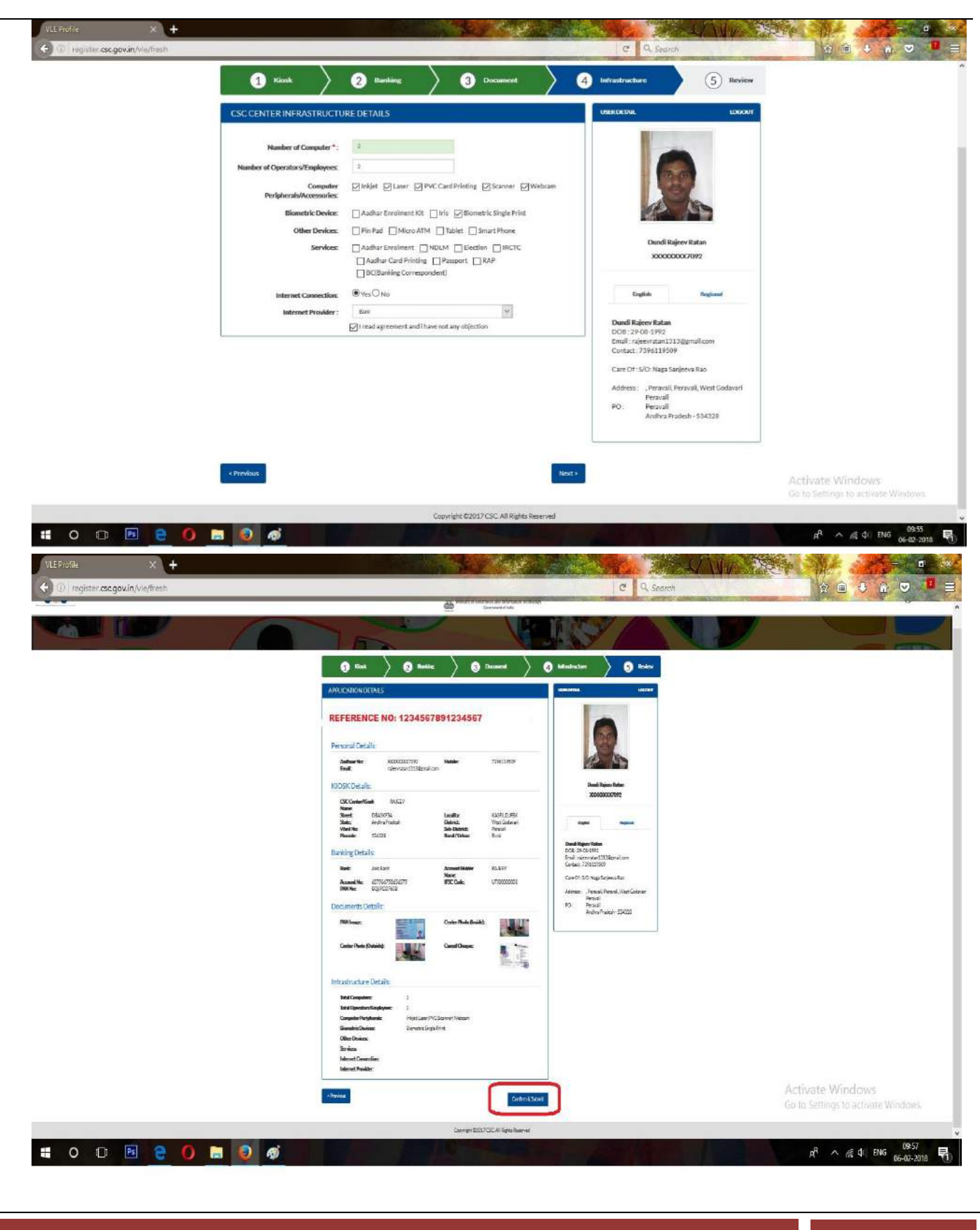